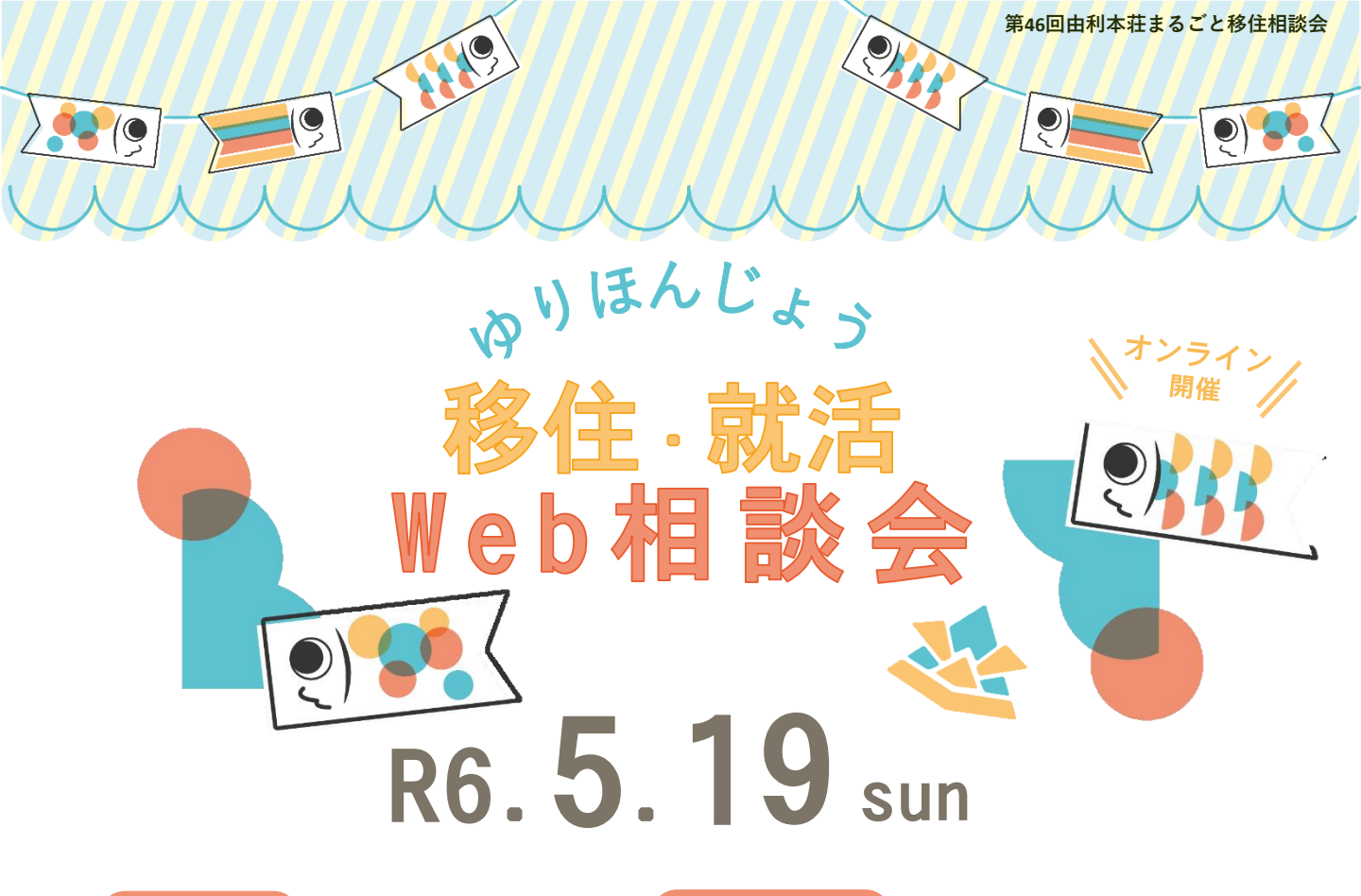

### 相談枠

10:00~10:40
 11:00~11:40
 13:00~13:40
 14:00~14:40
 15:00~15:40

# 申込期限

# 5.17(金)15:00まで

※ 申込専用フォームから お申込みください。

↓申込専用フォーム↓

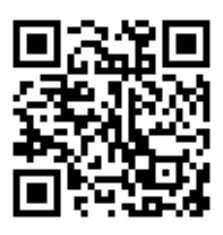

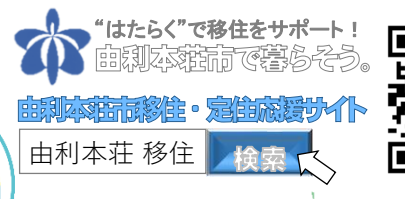

# 対象·定員

5 組(各回1組ずつ/参加無料) 由利本荘市への移住(U・Iターン)をお 考えの方、田舎暮らしに関心をお持ちの方、 リモートワークをお考えの方!地元に戻り たいという学生さんも大歓迎!

# 留意事項

- □ご希望の方は<u>申込専用フォーム</u>からお申し込みください。受付は先着順です。
- □公共交通機関や図書館等の通話機能が使 えない場所ではご遠慮ください。
- □相談時間の5分前には端末操作できる状態でお待ちください。
- □1回の相談時間は<u>最長40分</u>です。
- □ Web相談を希望しない方は電話での相談 も可能です。

※ご提供いただいた個人情報は、移住関連の情報提供や当該相談会以外の目的では使用いたしません。

移住支援課

【 事 務 局 】 由利本荘市 企画振興部 〒015-8501 秋田県由利:

〒015-8501 秋田県由利本荘市尾崎17番地 TEL:0184-24-6247(平日 9:00~16:00) サイト:https://yurihonjo-teiju.jp/ Web 相談会の参加方法

#### A.パソコンで初めてZoomを使う方

9

**~**(9

- 当日、申込専用フォームに入力したメールアドレスに<u>URL</u>をお送りします。 URLをクリックするとダウンロードが開始されるので、ダウンロードされたソフト 「Zoom....exe」をクリックしてインストールしてください。 ※もしダウンロードされない場合は「ダウンロード」または「downroad &run Zoom」をクリックし、ダウンロードしてください。
- しばらく待つとZoomが起動するので、名前入力欄に氏名を入れ、「コンピューターで オーディオに参加」または「ビデオ付きで参加」をクリックしてください。
- ③ 以上で設定は終了です。繋がるまでそのままでお待ちください。

#### B.モバイル端末で初めてZoomを使う方

- 当日、申込専用フォームに入力したメールアドレスに<u>URL</u>をお送りします。
  URLをクリックすると、アプリ使用許可の確認メッセージが表示されるので、
  「Zoomを開く」をクリックしてください。
- しばらく待つとZoomが起動するので、名前入力欄に氏名を入れ、「コンピューターで オーディオに参加」または「ビデオ付きで参加」をクリックしてください。
- ③ 以上で設定は終了です。繋がるまでそのままでお待ちください。

#### C.パソコンでZoomの使用経験がある方

- 当日、申込専用フォームに入力したメールアドレスに<u>URL</u>をお送りします。
  URLをクリックすると、アプリ使用許可の確認メッセージが表示されるので、
  「Zoomを開く」をクリックしてください。
- ② 名前入力欄に氏名を入れ、「**ミーティングに参加**」をクリックしてください。
- ③ 「ビデオ付きで参加」または「コンピューターオーディオに参加する」をクリックして ください。
- ④ 以上で設定は終了です。繋がるまでそのままでお待ちください。

#### D. モバイル端末でZoomの使用経験がある方

- ① 当日、申込専用フォームに入力したメールアドレスに<u>URL</u>を送りします。
- ② URLをクリックし、「ビデオ付きで参加」をクリックしてください。
- ③ 以上でそのままで繋がるのをお待ちください。

※お使いの端末のよって表示、表現が異なる場合がありますのでご了承ください。